## Narzędzia

W zakładce "Narzędzia" znajduje się sekcja "Ochrona danych osobowych", w której dostępne są dwa pola:

- "Ustawienia konfiguracyjne" z linkiem "Ustaw" (zob.
  <u>Ochrona danych osobowych ustawienia konfiguracyjne</u>)
- "Dane do anonimizacji" (zob. <u>Ochrona danych osobowych –</u> <u>dane do anonimizacji</u>)

W ramach sekcji administrator może dokonać anonimizacji wybranych pól karty obiegu i wierszy danych tabelarycznych we wskazanych obiegach, np. danych kontrahentów.

Konfiguracja anonimizacji danych odbywa się poprzez wskazanie typu obiegu dokumentów i kontrolek, w których dane zostaną zanonimizowane.

**Opis działania pól dostępnych w zakładce "Narzędzia" i funkcjonalności anonimizacji danych** dostępny jest w dziale: <u>Ochrona danych osobowych (RODO)</u>.

|          | Comarch DMS 2024.3.0                                                                                          | Administrator 🗕 🗆 |
|----------|----------------------------------------------------------------------------------------------------|-------------------|
|          | Ustawienia                                                                                                    | (X)               |
|          | SERWER POCZTOWY EMAIL DOMENA NARZĘDZIA API PRZECHOWYWANIE PLIKÓW INTEGRACJE ANALIZA WYDAJNOŚCI LOGI SYSTEMOWE |                   |
| ]        | Ochrona danych osobowych                                                                                      |                   |
|          | Weryfikacja dwuetapowa podczas logowania                                                                      |                   |
| <b>_</b> |                                                                                                    |                   |
| 2        |                                                                                                    |                   |
|          |                                                                                                    |                   |
|          |                                                                                                    |                   |
|          |                                                                                                    |                   |
|          |                                                                                                    |                   |
|          |                                                                                                    |                   |
|          |                                                                                                    |                   |
|          |                                                                                                    |                   |
|          |                                                                                                    |                   |

| Zakładka | "Narzędzia" | W | menu | "Ustawienia' |
|----------|-------------|---|------|--------------|
|----------|-------------|---|------|--------------|

| Dodaj                                           |                                                           |                                                   |                                                  |                                 |                          |                         |             |
|-------------------------------------------------|-----------------------------------------------------------|---------------------------------------------------|--------------------------------------------------|---------------------------------|--------------------------|-------------------------|-------------|
|                                                 |                                                           |                                                   |                                                  |                                 |                          |                         |             |
|                                                 |                                                           |                                                   |                                                  |                                 |                          |                         |             |
|                                                 |                                                           |                                                   |                                                  |                                 |                          |                         |             |
|                                                 |                                                           |                                                   |                                                  |                                 |                          |                         |             |
|                                                 |                                                           |                                                   |                                                  |                                 |                          |                         |             |
|                                                 |                                                           |                                                   |                                                  |                                 |                          |                         |             |
|                                                 |                                                           |                                                   |                                                  |                                 |                          |                         |             |
|                                                 |                                                           |                                                   |                                                  |                                 |                          |                         |             |
|                                                 |                                                           |                                                   |                                                  |                                 |                          |                         |             |
| ybierz typ obiegu a r<br>intrahent i Płatnika), | iastępnie pola w których zr<br>kolumny kontrolki Dane ta  | najdują się dane do an<br>belaryczne typu: Tekst, | onimizacji. Możliwy jes<br>Lista wyboru, Kontrał | t wybór pól typu: Teks<br>ient. | t, Lista wyboru, Kontr   | ahent, Dokumenty ERF    | YXL (pola   |
| /ybrane pola stanow<br>pu obiegu nawet tyc      | ą grupę pól, które zostaną<br>h, które zostały usunięte z | oznaczone w danym t<br>aktualnej konfiguracji t   | ypie obiegu jako "pola<br>ypu obiegu.            | z możliwością anonin            | nizacji". Możliwy jest v | wybór pół ze wszystkich | n instancji |
| nonimizacja danych,                             | która odbywa się poprzez                                  | formatkę "Anonimizacj                             | a danych" obejmie an                             | onimizację wszystkich           | wybranych pól dla da     | anego dokumentu.        |             |

## "Ustawienia konfiguracyjne"

|                                                                                                    | Anonimizacja danych                                                                                                    |                                                                                               |
|----------------------------------------------------------------------------------------------------|----------------------------------------------------------------------------------------------------|-----------------------------------------------------------------------------------------------|
| Wpisz dane do anonimizacji                                                                                                    |                                                                                                    | Szukaj                                                                                        |
| Typy obiegu                                                                                                    |                                                                                                    | ~                                                                                             |
|                                                                                                    | ullet Pola karty obiegu $igtrianglet$ Wiersze danych tabelarycznych                                                                                                    |                                                                                               |
|                                                                                                    | Nie znaleziono wyników.                                                                                                    |                                                                                               |
|                                                                                                    |                                                                                                    |                                                                                               |
|                                                                                                    |                                                                                                    |                                                                                               |
|                                                                                                    |                                                                                                    |                                                                                               |
|                                                                                                    |                                                                                                    |                                                                                               |
|                                                                                                    |                                                                                                    |                                                                                               |
|                                                                                                    |                                                                                                    |                                                                                               |
|                                                                                                    |                                                                                                    |                                                                                               |
|                                                                                                    |                                                                                                    |                                                                                               |
| W polu "Szukaj" wpisz frazę w opa<br>przynajmniej jedno pole oznaczon<br>Aby łatwiej można było zweryfiko<br>przekracza 100).<br>Po zanonimizowaniu strony autor<br>dokumencie mają zostać zanonim<br>UWAGA – PROCES ANONIMIZAC | ciu o którą zostaną wyszukane dane. Zostaną zwrócone wyniki (dokumenty Comarch DMS), których kryt<br>e jako "pola z możliwością anonimizacji" (skonfigurowane w "Ustawienia konfiguracyjne -> Dane do ano<br>vać poprawność wyszukanych danych, wyniki zostały podzielone na strony po 100 dokumentów (o ile ilo<br>natycznie zostanie wyświetlona kolejna strona. Przed naciśnięciem przycisku "Anonimizuj" upewnij się że<br>zowane! Dane na dokumentach które nie powinny zostać zanonimizowane należy odznaczyć.<br>II JEST NIEODWRACALNY! | erium wyszukiwania spełnia<br>nimizacji").<br>ść wyszukanych dokumentów<br>dane na oznaczonym |
| Strona 0 z 0 (0 wyników)                                                                                                    | Następna strona Anonimizuj                                                                                                    | Zamknij                                                                                       |

Okno, które otwiera się po kliknięciu w link "Szukaj" w polu "Dane do anonimizacji"

Od wersji 2024.2.0 w przypadku, jeśli administrator dodał w pliku Web.config następujący wpis : <add key="UseNewModeOfDocumentPermissions" value="true" /> lub zmienił wartość w ramach tego klucza na "true" (od wersji 2024.3.0), wówczas w ramach zakładki "Narzędzia" dostępna jest dodatkowa sekcja "Weryfikacja uprawnień na dokumentach" (zob. Nowy mechanizm uprawnień do dokumentów).

Od wersji 2024.3.0 w ramach zakładki "Narzędzia" dostępna jest

sekcja "Weryfikacja dwuetapowa podczas logowania".

W ramach tej sekcji administrator może wymusić stosowanie logowania dwuetapowego przez wszystkich operatorów, którzy korzystają z Comarch DMS. W tym celu Administrator powinien kliknąć w sekcję "Weryfikacja dwuetapowa podczas logowania", a następnie w znajdujący się w niej link Włacz wymuszenie weryfikacji dwuetapowej

[Włącz wymuszenie weryfikacji dwuetapowej [Włącz wymuszenie weryfikacji

## dwuetapowej].

|            | Comarch DMS 2024.3.0                                                                                                    | Administrator $-\Box \times$ |
|------------|----------------------------------------------------------------------------------------------------|------------------------------|
|            | Ustawienia                                                                                                    |                              |
| ♠          | SERWER POCZTOWY EMAIL DOMENA NARZĘDZIA API PRZECHOWYWANIE PLIKÓW INTEGRACJE ANALIZA WYDAJNOŚCI LOGI SYSTEMOWE                                                                                                    |                              |
| ٥          | Ochrona danych osobowych                                                                                                    |                              |
| •••        | Weryfikacja dwuetapowa podczas logowania                                                                                                    |                              |
| <u>_</u>   | Wymuś zastosowanie aplikacji Google Authenticator podczas logowania operatorów, w celu lepszego zabezpieczenia kont. Po włączeniu<br>weryfikacji dwuetapowej, każdy operator będzie musiał skonfigurować logowanie dwuetapowe, aby mieć dostęp do danych wrażliwych.<br>Włącz wymuszenie weryfikacji dwuetapowej |                              |
| ႄႄ         |                                                                                                    |                              |
| <b>/25</b> |                                                                                                    |                              |
| đ          |                                                                                                    |                              |
| \$         |                                                                                                    |                              |
| m          |                                                                                                    |                              |
| *          |                                                                                                    |                              |
| 14         |                                                                                                    |                              |
|            |                                                                                                    |                              |
| •.         |                                                                                                    |                              |

Sekcja "Weryfikacja dwuetapowa podczas logowania" z linkiem "Włącz wymuszenie weryfikacji dwuetapowej"

Po kliknięciu przez administratora w link "Włącz wymuszenie weryfikacji dwuetapowej" weryfikacja dwuetapowa zostanie uruchomiona. Oznacza to, że każdy operator będzie musiał włączyć "Logowanie dwuetapowe" przy następnym logowaniu, jeśli wcześniej nie było aktywne.

Jeśli administrator kliknął w link "Włącz wymuszenie

weryfikacji dwuetapowej", wówczas link zmienia się na "Wyłącz wymuszenie weryfikacji dwuetapowej".

Uwaga

W przypadku, jeśli Administrator włączy weryfikację dwuetapową, zaś operator nie ma włączonego logowania dwuetapowego, wówczas taki operator będzie musiał włączyć logowanie dwuetapowe podczas następnego logowania (zob. Uruchomienie weryfikacji dwuetapowej przez operatora w aplikacji desktop Comarch DMS lub Uruchomienie weryfikacji dwuetapowej przez operatora w nowej aplikacji web Comarch DMS).

## Uwaga

W przypadku, jeżeli Administrator włączy weryfikację dwuetapową, a inni operatorzy będą w tym czasie zalogowani, wówczas operatorzy, którzy nie mają włączonego logowania dwuetapowego, nie zostają wylogowani – zmiany będą widoczne przy następnym logowaniu operatora (konieczność ustawienia logowania dwuetapowego).

Aby wyłączyć logowanie dwuetapowe, administrator musi kliknąć w link <sup>Wyłącz wymuszenie weryfikacji dwuetapowej</sup> **[Wyłącz wymuszenie weryfikacji dwuetapowej]**. Wówczas link zmieni się z powrotem na link <sup>Włącz wymuszenie weryfikacji dwuetapowej</sup> **[Włącz wymuszenie weryfikacji dwuetapowej]**, a korzystanie z logowania dwuetapowego nie będzie obowiązkowe dla operatorów. Każdy operator może wówczas włączyć albo wyłączyć logowanie dwuetapowe z poziomu zakładki

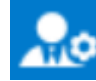

[Panel użytkownika] w aplikacji desktop lub z poziomu

🔯 Ustawienia

zakładki **[Ustawienia]** w nowej aplikacji web wedle własnego uznania.

|             | Comarch DMS 2024.3.0                                                                                                    | Administrator 🗕 🗆 🗙 |
|-------------|----------------------------------------------------------------------------------------------------|---------------------|
|             | Ustawienia                                                                                                    |                     |
|             | SERWER POCZTOWY EMAIL DOMENA NARZĘDZIA API PRZECHOWYWANIE PLIKÓW INTEGRACJE ANALIZA WYDAJNOŚCI LOGI SYSTE                                                                                                    | MOWE                |
| đ           | Ochrona danych osobowych                                                                                                    |                     |
|             | Weryfikacja dwuetapowa podczas logowania                                                                                                    |                     |
| <u>_</u>    | Wymuś zastosowanie aplikacji Google Authenticator podczas logowania operatorów, w celu lepszego zabezpieczenia kont. Po włączeniu<br>weryfikacji dwuetapowej, każdy operator będzie musiał skonfigurować logowanie dwuetapowe, aby mieć dostęp do danych wrażliwych.<br>Wyłącz wymuszenie weryfikacji dwuetapowej |                     |
| E           |                                                                                                    |                     |
| <i>1</i> 25 |                                                                                                    |                     |
| E           |                                                                                                    |                     |
| \$          |                                                                                                    |                     |
| aii         |                                                                                                    |                     |
| *           |                                                                                                    |                     |
|             |                                                                                                    |                     |
|             |                                                                                                    |                     |
| ••          |                                                                                                    |                     |

Sekcja "Weryfikacja dwuetapowa podczas logowania" z linkiem "Wyłącz wymuszenie weryfikacji dwuetapowej"

Rozpoczynasz pracę z Comarch DMS i chcesz dowiedzieć się, jak korzystać z programu? A może masz już podstawową wiedzę o Comarch DMS i chcesz dowiedzieć się więcej?

Sprawdź Szkolenia Comarch DMS!

Powrót do początku artykułu